## How to add a password to SyteLine?

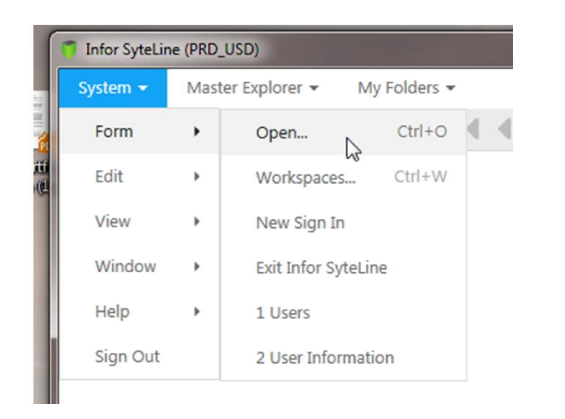

Once you log into SyteLine you will want to click on: System > Form > Open

Once you click open it will open a new window. Down at the bottom there is an empty box under Filter. Next to the box it says: All Containing: You will type User Information in the box and click ok.

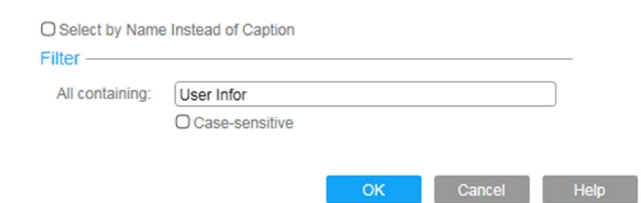

You should then see User Information appear at the top of the screen. Double click on User Information.

| Caption          | Name           |
|------------------|----------------|
| User Information | ChangePassword |

From here you will be asked to provide your old password and then your new user password. If you never had a password leave the Old Password Blank. Then enter the password you want to use in the User Password and Confirm Password fields.

| User Description: | Harry L Putman         |
|-------------------|------------------------|
| Old Password:     |                        |
| User Password:    | •••••••••••••••••••••• |
| Confirm Password: |                        |